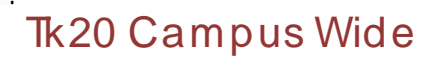

Navigation Guide (STUDENT) Recalling an Assignment in Blackboard

İ

Recalling a Submitted Assignment

- 1. Navigate to you course section within your Learning Management System (Blackboard).
- 2. Find your assignment link and click on its title.

3.

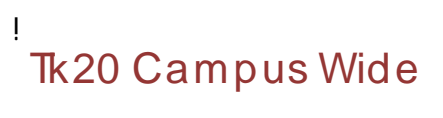

Navigation Guide (STUDENT) Recalling an Assignment in Blackboard

ļ